#### Instructivo Postulación Online

#### Dirección General de Postgrado

#### Universidad Católica del Norte

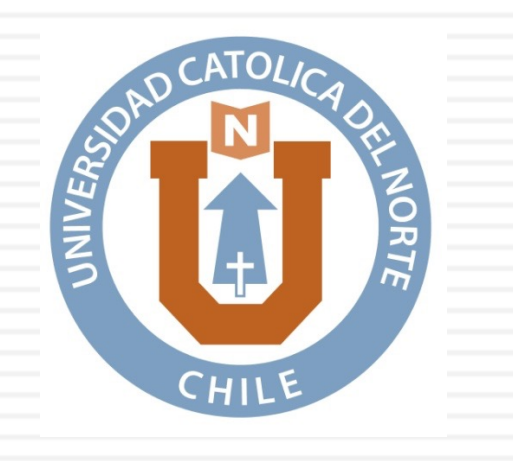

#### Banner en Página Principal

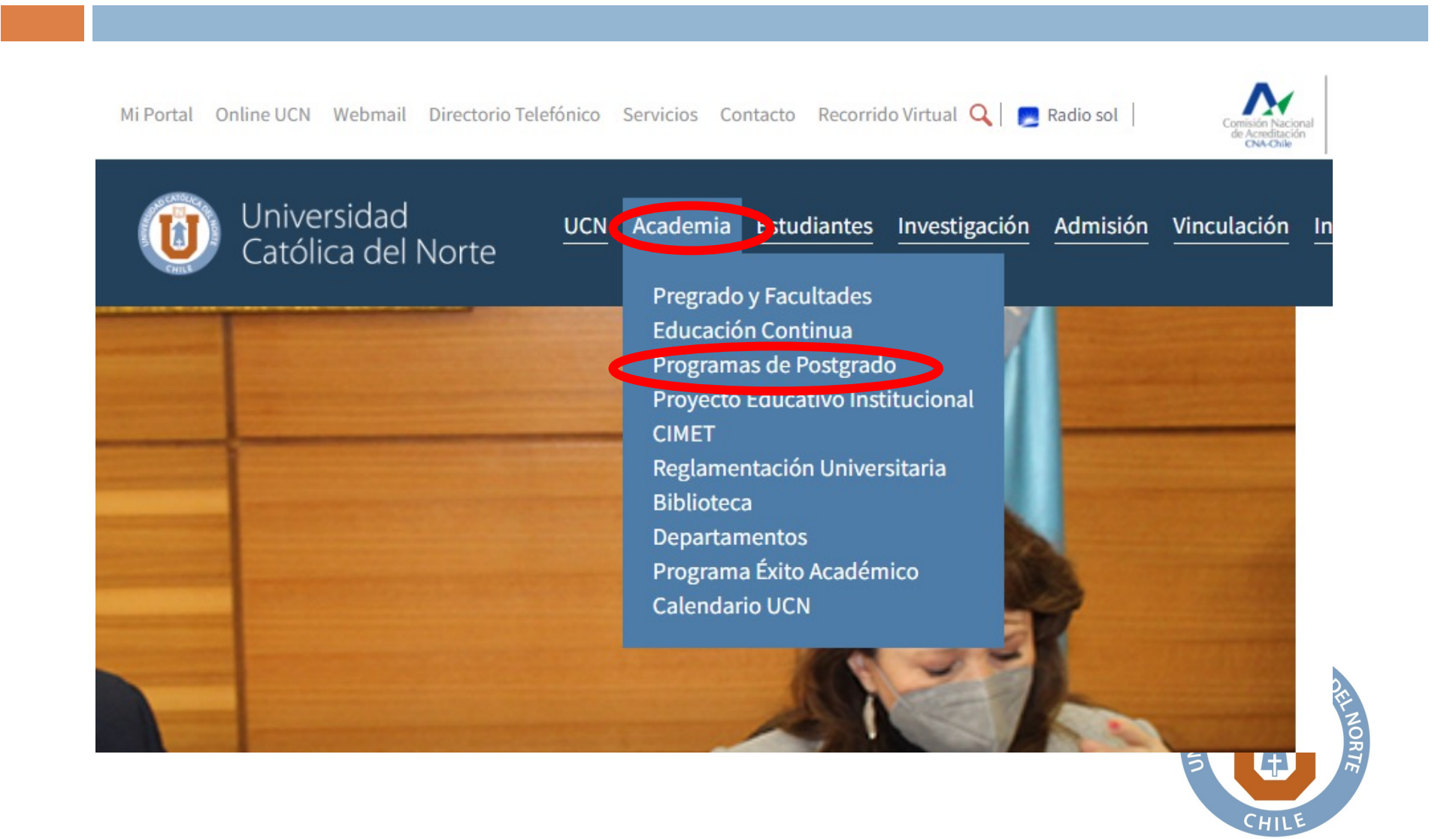

## Página de Postulación

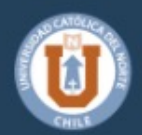

Universidad Católica del Norte

UCN Academia Estudiantes Investigación Admisión Vinculación

Acá podrás conocer nuestros Magísteres, Doctorados y Postítulos. ¡Bienvenido a la UCN!

Postulación en línea

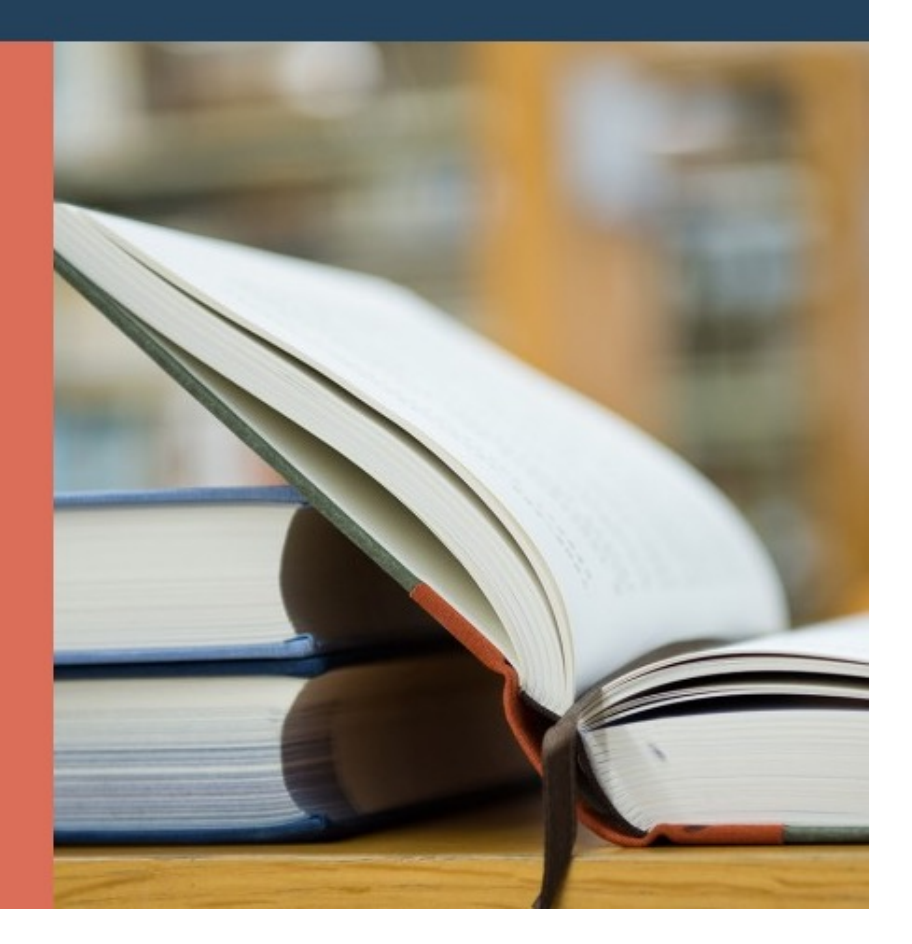

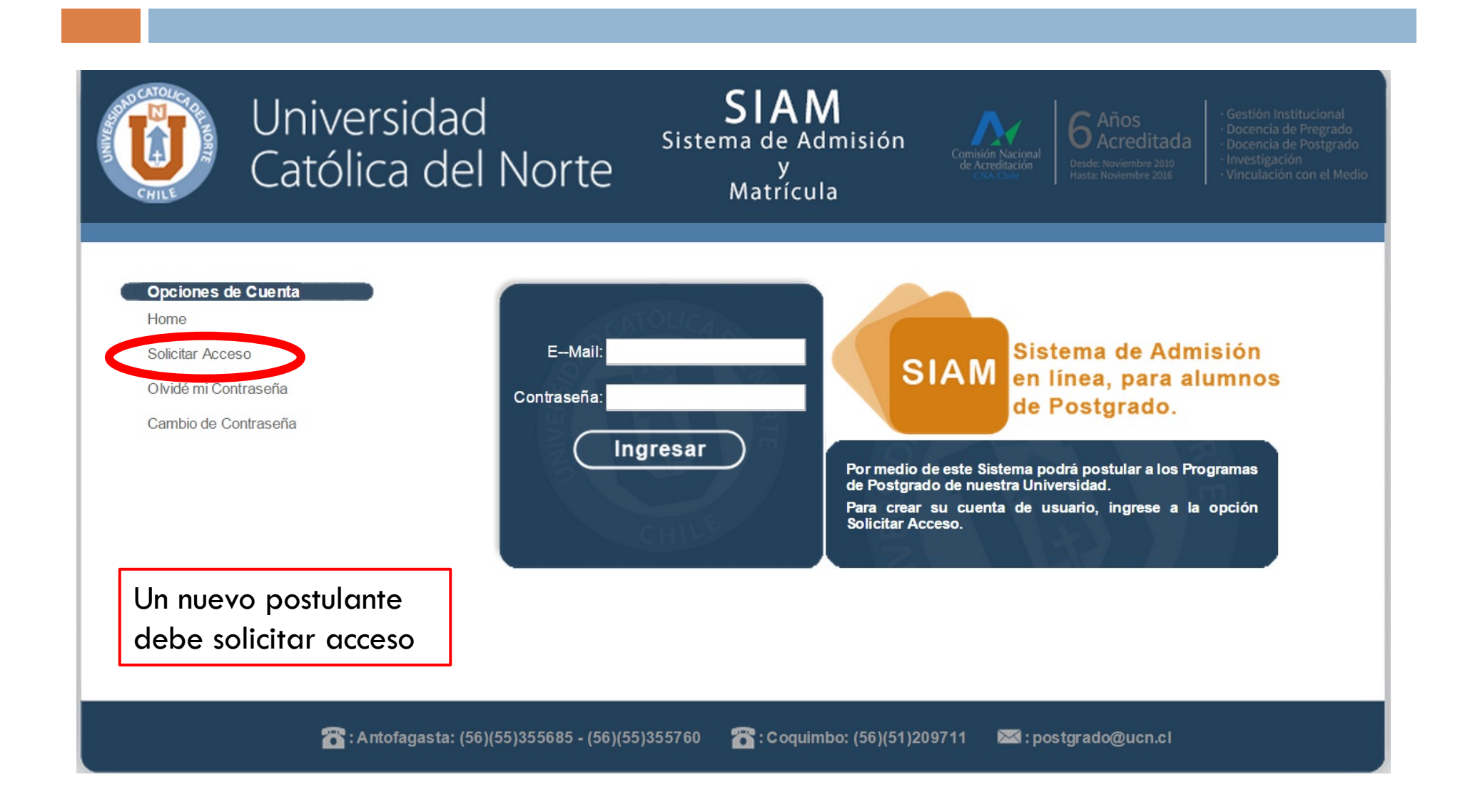

| CHILE                                          | Matr                                        | ícula          |                                   |
|------------------------------------------------|---------------------------------------------|----------------|-----------------------------------|
| Opciones de Cuenta<br>Home<br>Solicitar Acceso | Registro                                    |                |                                   |
| Olvidé mi Contraseña                           | instrucciones para continuar con el proceso | de activación. | mos un correo electronico con las |
| Cambio de Contraseña                           |                                             |                |                                   |
|                                                | RUT V                                       | *E             | : 12.345.678-9                    |
|                                                | Primer Nombre :                             | *              |                                   |
|                                                | Segundo Nombre :                            |                |                                   |
|                                                | Apellido Patemo :                           | *              |                                   |
|                                                | Apellido Materno                            |                |                                   |
|                                                | E-Mail :                                    | *              |                                   |
|                                                | Confirmar E-Mail :                          | *              | Al registrarse, el                |
|                                                | Contraseña :                                | *              | sistema le enviará                |
|                                                | Confirmar Contraseña:                       | *              | un correo al email                |
|                                                |                                             | Registrar      |                                   |

De : "postgrado@ucn.cl" <postgrado@ucn.cl> À : Envoyé le : Mercredi 11 décembre 2013 11h33 Objet : Activación Cuenta Acceso sistema Postulación en Línea

Estimado(a)

Para continuar con el registro, ingrese en el siguiente enlace:

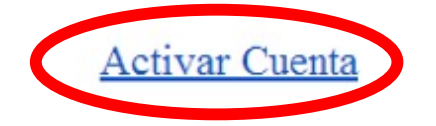

Debe pinchar en "Activar Cuenta" Sistema de Administración SIAM Universidad Católica del Norte.

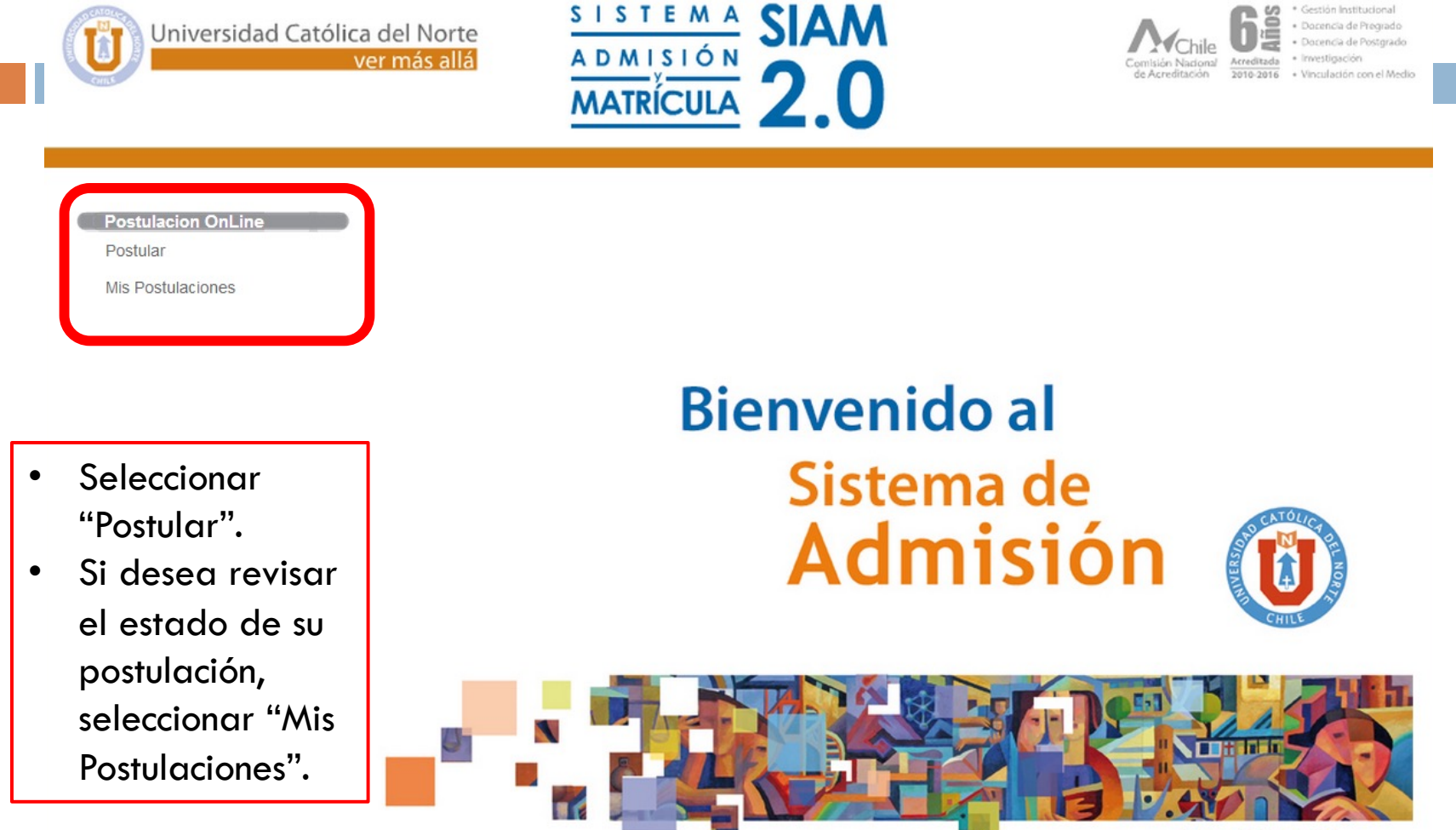

Ver Más Allá

| Ficha de Admisión                        |                                                                                  |                         |
|------------------------------------------|----------------------------------------------------------------------------------|-------------------------|
| Programa                                 |                                                                                  |                         |
| Tipo Ingreso : Postgrado                 |                                                                                  |                         |
| Estado Admisión: Postulación             |                                                                                  |                         |
| Información Personal                     |                                                                                  |                         |
| RUT                                      | Fecha 💌                                                                          |                         |
| Primer Nombre                            | Nacimiento                                                                       |                         |
| Segundo Nombre:                          | Sexo :                                                                           |                         |
| Apelido Paterno                          | Estado Civil                                                                     |                         |
| Apellido Materno                         |                                                                                  |                         |
| Nacionalidad : Ochileno @Extranjero*     |                                                                                  | No desea entregar fotog |
|                                          |                                                                                  |                         |
| Antecedentes Extranjero                  |                                                                                  | -                       |
| Norman Dasacota                          | Nimen Visa                                                                       | J.                      |
| Contacto País de origen                  | Fecha Emisión                                                                    |                         |
|                                          |                                                                                  |                         |
|                                          |                                                                                  |                         |
| Documento Identificación                 | Agregar Fotografia 🥹                                                             |                         |
| Ver Documento X                          | Selectionar archivo No se ha seleccionado n<br>Dimensión misima: 150:200 pixeles | ingún archivo Subir     |
|                                          |                                                                                  |                         |
|                                          |                                                                                  |                         |
| Información de Contecto                  |                                                                                  |                         |
| Información de Contacto                  | EMail Securitaria                                                                |                         |
| Información de Contacto E-Mail Principal | E-Mail Secundario     Teléfono Mével Secundario                                  | ·                       |
| Información de Contacto                  |                                                                                  |                         |

Aquí se deben ingresar los datos personales y adjuntar copia de carnet de identidad, pasaporte o certificado de nacimiento.

| Información Profesional<br>Titulo / Grado Fecha Obtención<br>Ingres                             | Aquí se deben<br>ingresar los<br>certificados de<br>diplomados, |                                                                                      |
|-------------------------------------------------------------------------------------------------|-----------------------------------------------------------------|--------------------------------------------------------------------------------------|
| Experiencia Laboral 🖓                                                                           | Descrinción                                                     | licenciado, título<br>profesional o                                                  |
|                                                                                                 | ir Nueva Experiencia Laboral                                    | × ©                                                                                  |
| Información de Recomendadores<br>Nombre E-M<br>Ingresar R                                       | ai Estado<br>ecomendador                                        | Acción Una vez que haya<br>completado la ficha<br>de postulación, y<br>adjuntado los |
| * Datos Requeridos<br>Nota:<br>Enviar: En esta opción No podrá realizar cambios, en caso de req | uerirlos debe contactarse con la Dirección del Programa.        | documentos, debe<br>pinchar en "Enviar".                                             |
|                                                                                                 | Enviar Cancelar                                                 |                                                                                      |

ficha

# Observación

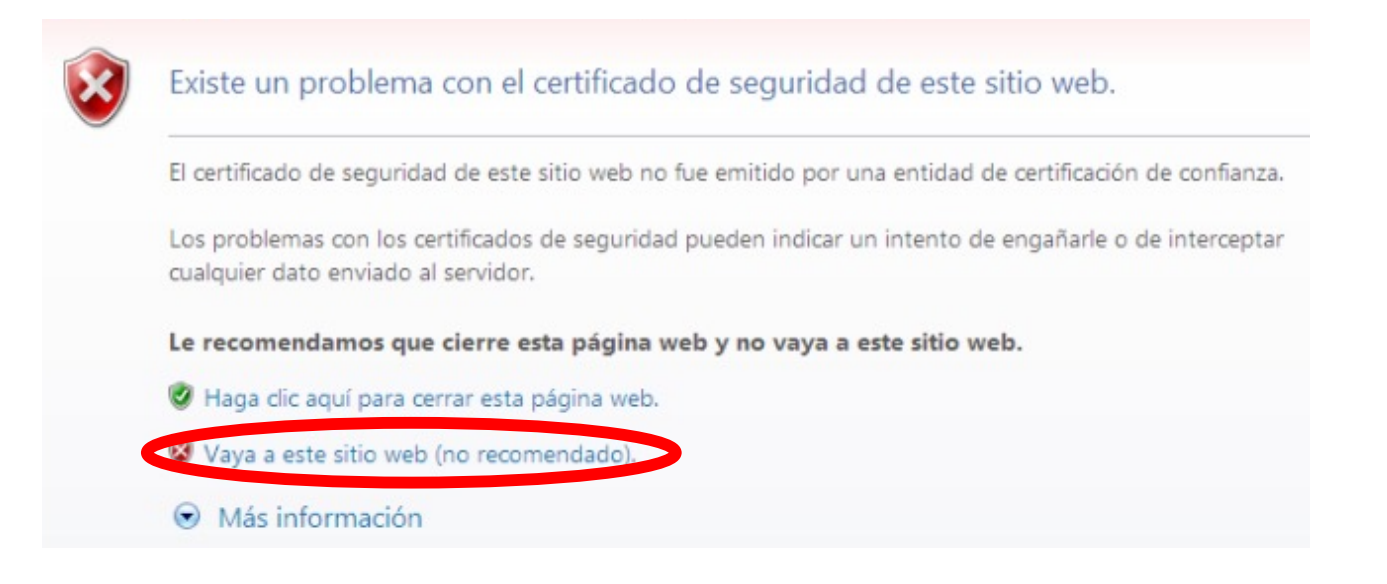

Este certificado se seguridad puede aparecer, por lo cual se debe ingresar a "Vaya a este sitio web (no recomendado)". Es un certificado de la página de la UCN.